## Абстрактні зображення в Inkscape

1. Намалюй прямокутник і залий його градієнтом. Зверни увагу на те, що орієнтація прямокутника має значення!

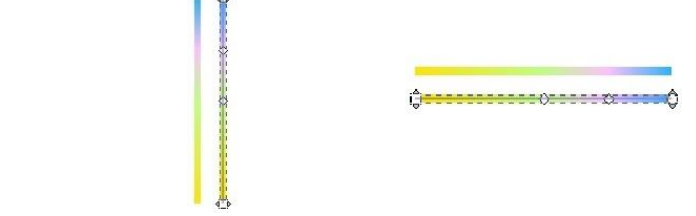

Опорні точки градієнта можуть бути напівпрозорими, сам градієнт може бути несиметричний вісі об'єкту, та і сам об'єкт зовсім не зобов'язаний бути прямокутником. Більш того, як маркер Ти можеш використовувати клон, щоб мати можливість потім змінити форму маркера.

2. Вибери об'єкт і перетвори його на маркер командою "Об'єкт -> Об'єкти в маркер".

3. Намалюй контур і, за бажання, продублюй його.

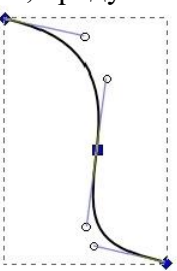

Виділи контур і застосуй до нього ефект "Додати вузли" ("Ефекти -> Зміна контура -> Додати вузли").

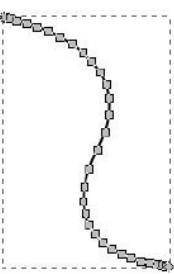

4. Відкрий діалог "Заливка і обведення", перемкни на вкладку "Стиль обведення" і вибери створений маркер як стиль початку, середини і кінця контура.

| 8- 0-5           |                       |          |
|------------------|-----------------------|----------|
| Заливка Торова   | одка 10 Стиль обводки |          |
| Ширина:          | 1,000 \$ pr \$        |          |
| Соединение:      |                       |          |
| Предел острия:   | 4,00                  |          |
| Концы:           |                       |          |
| Пунктир:         |                       | <b>^</b> |
| Маркер начала:   | marker10981           | 0        |
| Маркер середины: | marker10981           | 0        |
| Маркер конца:    | marker10981           | 0        |
| азмывание:       | c                     |          |
|                  | (                     | 0,0      |
| епрозрачность, % |                       |          |

Ти можеш міняти розмір маркера, міняючи товщину обведення контура в цій же вкладці. Крім того, градієнт маркера можна міняти і не удаючись до створення клона на першому кроці. Ти можете просто створити ще один об'єкт, залити його тим же градієнтом, а потім відредагувати градієнт - усі зміни автоматично застосовуватимуться і до маркера (параметр "Не розділяти визначення градієнтів між об'єктами" на вкладці "Інше" діалогу налаштування програми має бути включений).

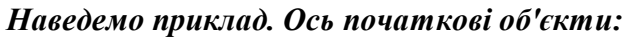

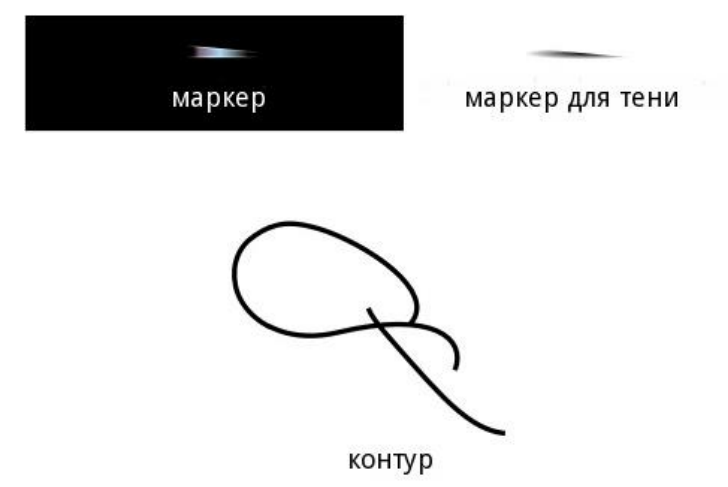

<u>I ось що з них вийшло:</u>

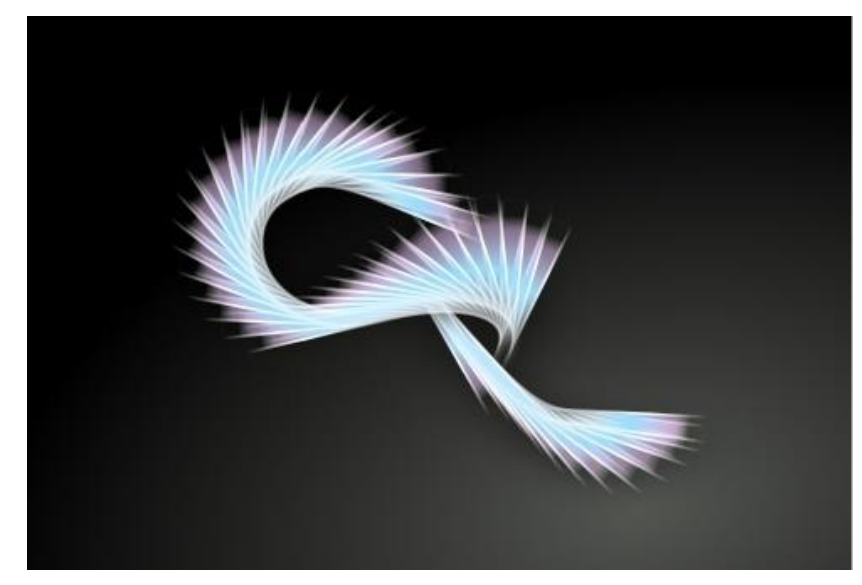

Збережи результат у файлі з іменем Абстракція.